Cliente de E-mail Thunderbird – Linux

Passo 1: Com o Thunderbird aberto, clique na aba **Editar** e logo após em **Configurar contas...** 

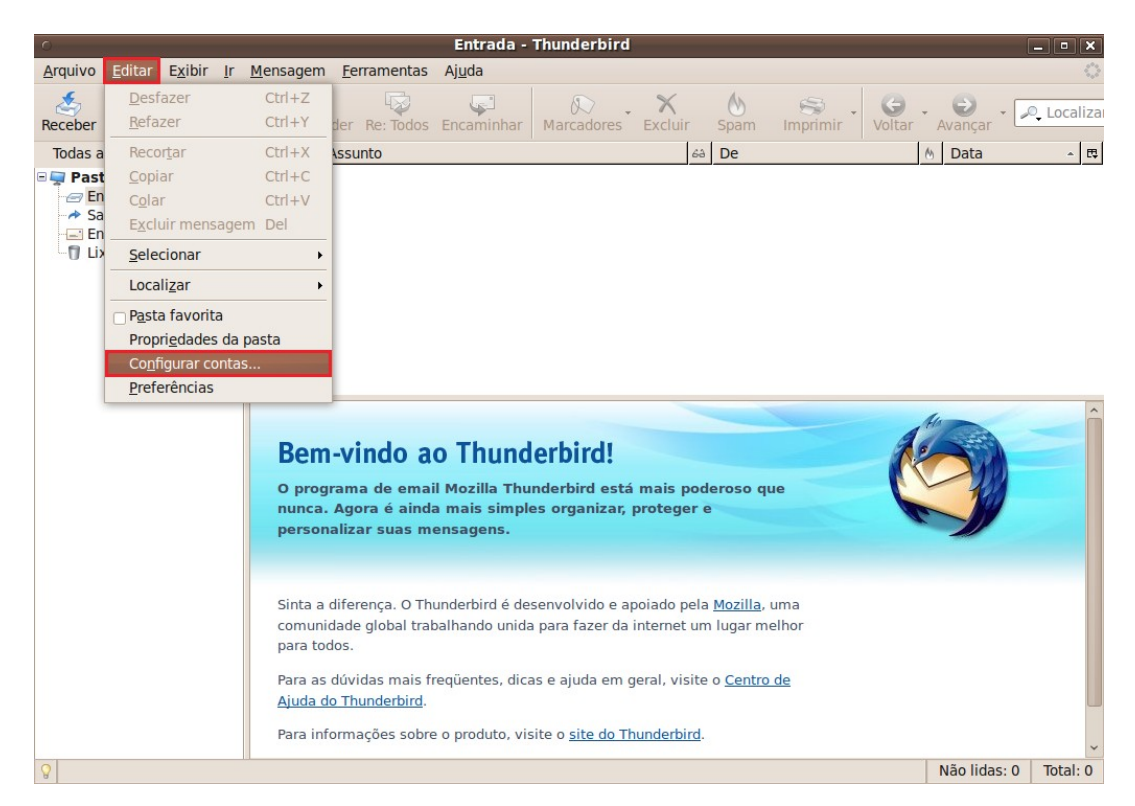

Passo 2: Dentro da caixa Configurar contas, clique em Servidor;

Em **Configurações de segurança**, marque a opção **SSL** e confira logo acima em **Servidor de mensagens POP** se o valor da **Porta** mudou para **995**.

| 0                                                                                                  |                                                                                                    | Configurar contas                                                                                                    |               | [            | _ • ×         |
|----------------------------------------------------------------------------------------------------|----------------------------------------------------------------------------------------------------|----------------------------------------------------------------------------------------------------|---------------|--------------|---------------|
| <u>A</u> rquivo <u>E</u> ditar                                                                     | sepuidor                                                                                                    | Receber mensagens                                                                                                    |               |              | $\diamond$    |
| Arquivo Editar<br>Receber Nova r<br>Todas as pastas<br>Pastas Loca<br>Saída<br>Enviados<br>Lixeira | <ul> <li>usuario@ufscar.br</li> <li>Servidor</li> <li>Cópias e pastas</li> <li>Editar e endereçar</li> <li>Espaço em disco</li> <li>Anti-spam</li> <li>Confirmações de leitura</li> <li>Segurança</li> <li>Pastas Locais</li> <li>Espaço em disco</li> <li>Anti-spam</li> <li>Servidor de envio (SMTP)</li> </ul> Nova conta Definir como conta padrão Excluir conta | Receber mensagens         Tipo:       Servidor de mensagens POP         Servidor:       pop.ufscar.br         Porta:       995         Padrão         Usario:       usuario         Configurações de segurança       Usar conexão segura:         Usar conexão segura:       Nunca         Usar autenticação segura         Receber mensagens         Verificar novas mensagens ao iniciar         Verificar novas mensagens a cada         Receber novas mensagens automaticamente         Receber apenas os cabeçalhos         Manter mensagens no servidor         Por no máximo         To dias         Até gu excluí-las         Esvaziar a lixeira ao sair         Pasta Igcal:         (home/disi/.mozilla-thunderbird/d2etp0uc.default/Mail/pop.) | : 995<br>çado | Avançar - P  | Cocalizai     |
|                                                                                                    |                                                                                                    |                                                                                                    |               | Não lidas: 0 | v<br>Tatali C |
| A                                                                                                  |                                                                                                    |                                                                                                    |               | Nao nuas: 0  | iotal: 0      |

Passo 3: Ainda dentro de **Configurar contas**, clique em **Servidor de envio (SMTP)**, selecione a conta que deseja mudar e depois clique em **Editar...** 

| 0                                                                                                  | 0                                                                                                    | Configurar contas                                                                                                    |              | _ • ×               |
|----------------------------------------------------------------------------------------------------|----------------------------------------------------------------------------------------------------|----------------------------------------------------------------------------------------------------|--------------|---------------------|
| Arquivo Editar<br>Receber Nova r<br>Todas as pastas<br>Pastas Loca<br>Entrada<br>Saída<br>Enviados | <ul> <li>usuario@ufscar.br</li> <li>Servidor</li> <li>Cópias e pastas</li> <li>Editar e endereçar</li> <li>Espaço em disco</li> <li>Anti-spam</li> <li>Confirmações de leitura</li> <li>Segurança</li> <li>Pastas Locais</li> <li>Espaço em disco</li> <li>Anti-spam</li> <li>Servidor de envio (SMTP)</li> </ul> | Servidores de envio (SMTP)         Você pode especificar mais de um servidor SMTP (usado para enviar mensagens). Entretanto isso é recomendado apenas para usuários avançados. Múltiplos servidores SMTP podem causar erros ao enviar mensagens.         Iusuario - smtp.ufscar.br (Padrão)       Adicionar         Editar       Editar         Editar       Editar         Definir como padrão       Oefinir como padrão         Descrição: <não especificado="">       Servido: smtp.ufscar.br         Porta: 465       Nome de usuário: usuario         Conexão segura: SSL       SSL</não> | Avançar -    | ©, Localiza<br>▼  ₹ |
|                                                                                                    | Nova <u>c</u> onta                                                                                                    |                                                                                                    |              |                     |
|                                                                                                    | Definir como conta padrão                                                                                                    |                                                                                                    |              |                     |
|                                                                                                    | E <u>x</u> cluir conta                                                                                                    |                                                                                                    |              |                     |
|                                                                                                    |                                                                                                    | 😵 Cancelar 🛛 🖋 OK                                                                                                    |              | ~                   |
| 8                                                                                                  |                                                                                                    |                                                                                                    | Não lidas: 0 | Total: 0            |

Passo 4: Dentro da janela que se abriu, em **Segurança e autenticação/Usar conexão segura** marque a opção **TLS**. Altere em **Configurações** o valor da **Porta** para **587**.

|                                                                                                    |                                                                                                   | Configurar contas                                                                                                    |                     |  |  |
|----------------------------------------------------------------------------------------------------|---------------------------------------------------------------------------------------------------|----------------------------------------------------------------------------------------------------|---------------------|--|--|
| servidor                                                                                                    | fscar.br                                                                                          | Servidores de envio (SMTP)                                                                                                    |                     |  |  |
| -Servidor<br>-Cópias e pastas<br>-Editar e endereçar<br>-Espaço em disco<br>-Anti-spam<br>-Confirmações de leitura<br>-Segurança |                                                                                                   | Você pode especificar mais de um servidor SMTP (usado para enviar<br>mensagens). Entretanto isso é recomendado apenas para usuários<br>avançados. Múltiplos servidores SMTP podem causar erros ao enviar<br>mensagens. |                     |  |  |
|                                                                                                    |                                                                                                   | usuario - smtp.ufscar.br (Padrão)                                                                                                    | Adicionar           |  |  |
| ■ Pastas Loca<br>Espaço e<br>Anti-spar<br>Servidor de                                                                            | 5                                                                                                 | Servidor de envio (SMTP)                                                                                                    | Editar              |  |  |
|                                                                                                    | Configurações -                                                                                   |                                                                                                    | Excl <u>u</u> ir    |  |  |
|                                                                                                    | Descrição:                                                                                        |                                                                                                    | Definir como padrão |  |  |
|                                                                                                    | Servidor: sm                                                                                      |                                                                                                    |                     |  |  |
|                                                                                                    | Porta: 58                                                                                         | 7 Padrão: 25                                                                                                    |                     |  |  |
|                                                                                                    | Segurança e aut<br><u>O</u> servidor re<br>Nome de <u>u</u> s<br>Usar conexão se<br><u>N</u> ão O | equer autenticação<br>equer autenticação<br>uário: usuario<br>egura:<br>TLS, s <u>e</u> disponível <b>O</b> <u>I</u> LS <b>O</b> SS <u>L</u><br><b>O</b> K                                                             |                     |  |  |
| Nov                                                                                                    | <u>contam</u>                                                                                     |                                                                                                    |                     |  |  |
| Definir com                                                                                                    | o conta padrão                                                                                    |                                                                                                    |                     |  |  |
| E <u>x</u> clu                                                                                                    | ir conta                                                                                          |                                                                                                    |                     |  |  |
|                                                                                                    |                                                                                                   |                                                                                                    |                     |  |  |

Passo 5: Para concluir a configuração, clique em **OK** na aba **Servidor de envio (SMTP)** e novamente em **OK** na caixa **Configurar contas**. Feche o Thunderbird e abra-o novamente.

Quando iniciado novamente, o Thunderbird poderá mostrar uma mensagem relacionada ao certificado.

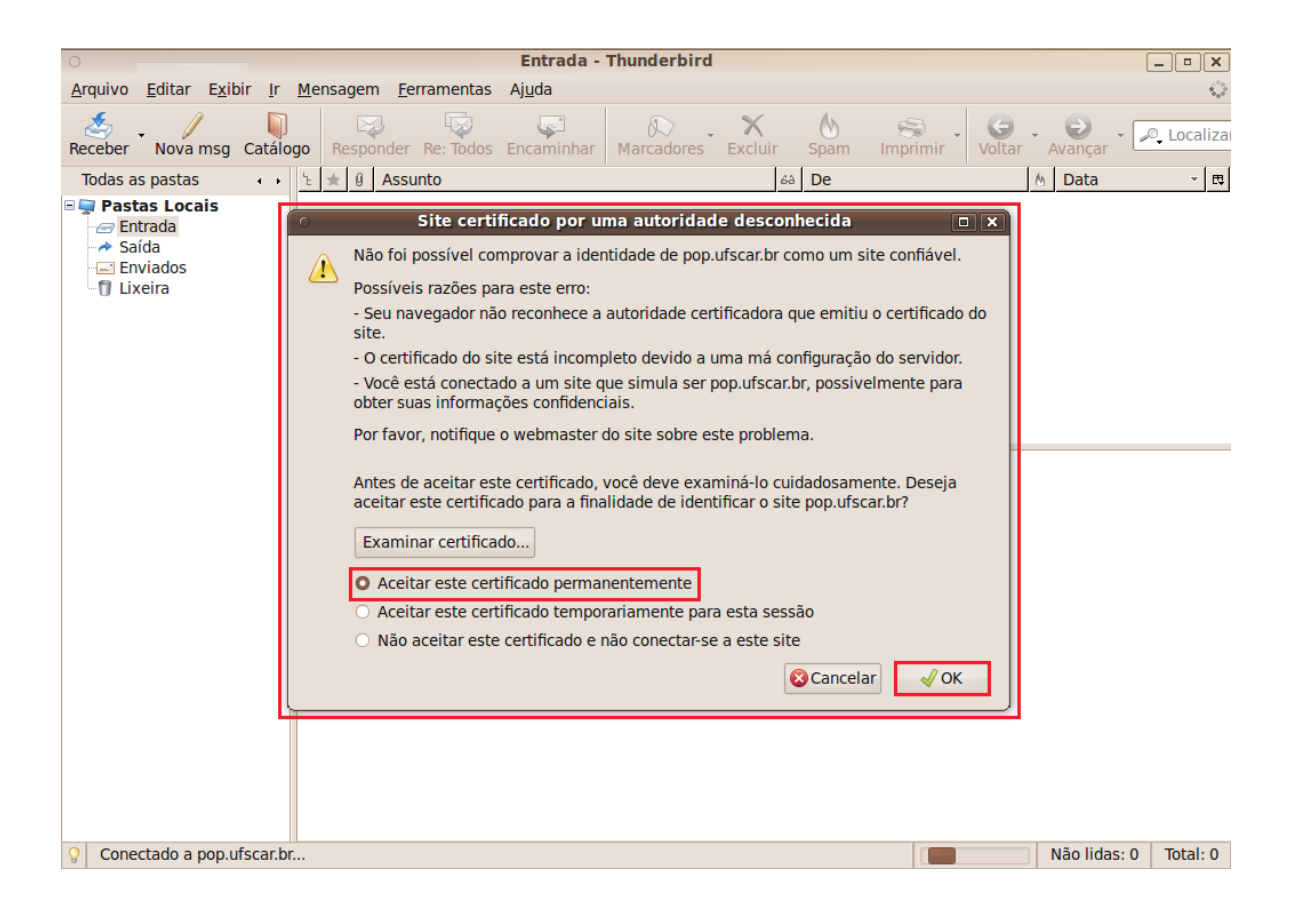

Passo 6: Selecione a opção **Aceitar este certificado permanentemente**. Clique em **OK**.

Agora seu e-mail está pronto para ser usado com muito mais segurança!